# 松崎町体育施設予約マニュアル

#### 1. 利用者登録

施設予約をする際は初回のみ、利用者登録が必要になります。 メールによる通知がありますので、「matsuzaki-sisetsu@p-kashikan.jp」からのメールを受 信できるように設定してください。

①以下 URL もしくは QR コードから松崎町体育施設予約システムにアクセスする

松崎町体育施設予約システム URL https://k5.p-kashikan.jp/town-matsuzaki/index.php

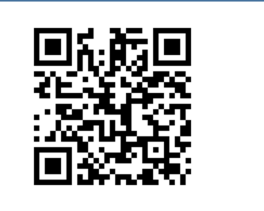

②予約システムトップ右上の利用登録をタップする。

| 松崎町体育     | 「施設予約システム -             | トライアル                | 😂 色・文字サイズ設定    | → 利用登録 → ログ                           | <b>山</b><br>ガイン |
|-----------|-------------------------|----------------------|----------------|---------------------------------------|-----------------|
| 曲 空き状況の確認 | 忍 ☱ 催事案内 🗮 施            | 設のご案内 🛢 ご利用の手引き      |                |                                       |                 |
| Q 詳細な     | <b>\$</b> 条件から施設を検索     |                      |                |                                       |                 |
| 40        | 施設の空きを見る >              | 期間の空きを見              | <sup>3</sup> ) | <b>目的</b> から探す >                      |                 |
|           | 施設毎の空き状況を見ることが<br>できます。 | 40日分の空き状況を見<br>できます。 | az2 <i>ti</i>  | スポーツ系や文化系などの具体<br>的な目的から検索いただけま<br>す。 |                 |

③利用者同意画面に移るので、内容を確認の上、画面下部にある「同意する」をタップする。 規約に同意することができない場合は予約システムをご利用いただけませんのでご了承く ださい。

④利用者情報を入力し、「確認」をタップする。(」は、必須項目です。)

| 利用登録申し返 | 込み                               |                                     |      |       |     |
|---------|----------------------------------|-------------------------------------|------|-------|-----|
|         | <b>登録する利用者の情</b> ≢<br>❷は、入力必須項目で | 愛を入力してください。<br>です。                  |      |       |     |
|         | 利用者名等                            |                                     |      |       |     |
|         | 地域区分 💙                           | ●町内 ○町外 ○宿泊施設                       |      |       |     |
|         | 利用者区分                            | ◉個人 ○団体 ○町内教育機関 ○スポーツ少年団 ○ウェルネスまつざき |      |       |     |
|         |                                  | 利用者                                 |      |       |     |
|         | 氏名 🕗                             | (団体の場合は団体名)                         |      |       |     |
|         | かな 오                             |                                     | 日休の担 | ムけ田   | 休々た |
|         |                                  | 代表者                                 | 回体0场 | ㅁ(고미) | 仲泊を |
|         | 氏名                               | (団体の場合のみ)                           | 個人利用 | は氏名   | を入力 |
|         | かな                               |                                     |      |       |     |

| 連絡先等               |                          |                          |
|--------------------|--------------------------|--------------------------|
| 郵便番号 오             | - ( <b>半角数字</b> ) (住所検索) |                          |
| 住所 🥝               |                          |                          |
| 建物名等               |                          |                          |
| 連絡先 오              | - (半角数字)                 |                          |
| 緊急連絡先              | - (半角数字)                 |                          |
| メールアドレス 📀          |                          |                          |
| メールアドレス<br>(確認用) 🔮 |                          |                          |
| メール送信指定            | ○送信しない ◉送信する             |                          |
|                    | ★前に戻る 確認                 | 必須項目が入力できたら<br>「確認」をタップ。 |

⑤確認画面に移るので、入力した内容に誤りがないか確認し、登録をタップする。

⑥登録したメールアドレスに利用者登録受付通知のメールが届くので、メール内の URL をタッ プします。

# URL を押さないと利用者登録申込みが完了しません。

| ◇◇ 松崎町体育施設予約システム - トライアル ◇◇                                                                                                    |
|----------------------------------------------------------------------------------------------------|
| 樣                                                                                                    |
| ご利用登録のお申し込みを受け付けました。                                                                                                    |
| ↓下記のURLをクリックして申込を完了してください↓<br>https://trial.p-kashikan.jp/town-matsuzaki/index.php?op=accept&x25030467c65a38196d4e54=70fc3f474d5dc1b1927bcf9c |
| <br>ご利用登録受付内容<br><br>■受付番号<br>■受付日時<br>2025-03-04 10:41                                                                                       |
| 受付内容を審査後、登録したメールアドレスに結果を通知します。<br>それまでお待ちください。                                                                                                |

⑦施設管理者が利用登録の承認をすると利用者登録が完了となり、登録したメールアドレスに 「利用者 ID」と「仮パスワード」が通知されます。承認には数日かかることがあります。 メール内の URL をタップすると予約システムのトップ画面にアクセスします。 ログインをタップし、届いたメール内の利用者 ID、仮パスワードでログインし、仮パスワー

ロクインをタッフし、届いたメール内の利用者 ID、仮ハスワートでロクインし、仮ハスワードの変更を行ってください。

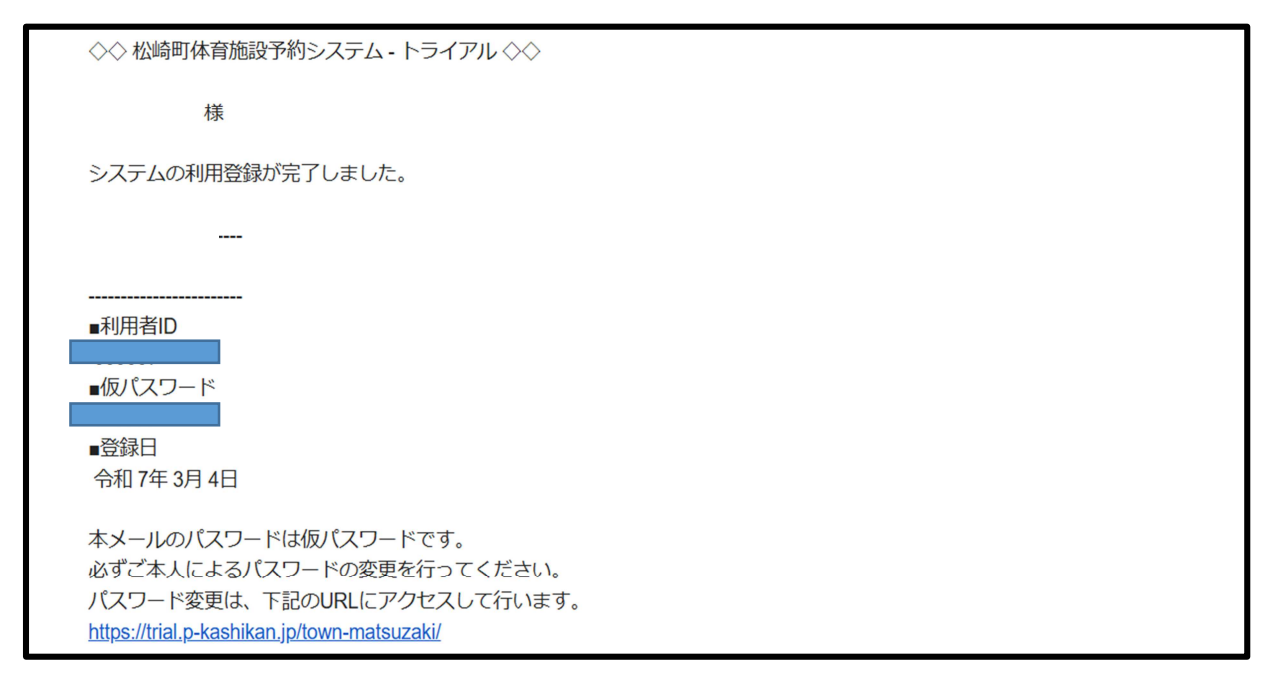

本パスワードは半角で「数字」と「英小文字」を入れた8文字以上で設定してください。

# 2 空き状況の確認方法

施設の空き状況の閲覧は、利用者登録やログインをしなくても確認することができます。

①松崎町体育施設予約システムにアクセスします。

②「空き状況の確認」をタップします。

| 松崎       | 町体育施設予    | 約システム - | トライアル    | 📚 色・文字サイズ設定 🗸 | <b>ユ</b><br>マイページ | <b>し</b><br>ログアウト |
|----------|-----------|---------|----------|---------------|-------------------|-------------------|
| <b>^</b> | 曲 空き状況の確認 | 🍹 申込トレイ | 汪 予約申込一覧 |               |                   |                   |

③空き状況を確認したい日付と施設を選択します。

| 施設の空き状況 期   | 間の空き物 | 犬況 目  | 的で検索     |          |     |       |    |       |
|-------------|-------|-------|----------|----------|-----|-------|----|-------|
| 閉じる ▲ 閉じる ▲ | 再読込   | ・選択クリ | <b>ア</b> |          |     |       |    |       |
|             |       |       | 2028     | 5(令和 7): | 年3月 |       |    |       |
|             | 1月    | 2月    |          |          |     | 4月    | 5月 |       |
|             | B     | 月     | 火        | 水        | 木   | 金     | ±  |       |
|             |       |       |          |          |     |       | 1  |       |
|             | 2     | 3     | 4        | 5        | 6   | 7     | 8  |       |
|             | 9     | 10    | 11       | 12       | 13  | 14    | 15 |       |
|             | 16    | 17    | 18       | 19       | 20  | 21    | 22 |       |
|             | 23    | 24    | 25       | 26       | 27  | 28    | 29 |       |
|             | 30    | 31    |          |          |     |       |    |       |
| 施設一覧        |       |       |          |          |     |       |    |       |
| 勤労者体育センター   |       | 総合運動  | 場        |          | 枚   | 公崎中学校 |    | 松崎小学校 |
|             |       |       | I        | 3岩科小学    | 校   |       |    |       |

④施設が開いており、予約することが可能な時間枠は水色枠の〇、既に予約が入って いるの時間枠には黄色枠の×となっています。

|          | ×        | 総合運動  | 場 [  | 施設詳細 👂    |    |       |    |      |              |
|----------|----------|-------|------|-----------|----|-------|----|------|--------------|
|          | 202      | 25(令和 | 7)年: | 3月11日 (火) |    |       |    |      |              |
| 《1ヶ月前 《1 | 週間前 〈1日前 |       | 本日   | 1日後 >     | 11 | 圓間後 » |    | 1ヶ月後 | <u>ل</u> ا ک |
|          | 8 9 10   | 11    | 12   | 13 14 15  | 16 | 17    | 18 | 19   | 20           |
| 野球場      | 0        |       |      | 0         |    |       |    | C    | )            |
| テニスコートA  | ×        |       |      | ×         |    |       |    | 0    | )            |
| テニスコートB  | 0        |       |      | 0         |    |       |    | 0    | )            |
| テニスコートC  | 0        |       |      | 0         |    |       |    | 0    | )            |
| テニスコートD  | 0        |       |      | 0         |    |       |    | C    | )            |
| テニスコートE  | 0        |       |      | 0         |    |       |    | 0    | )            |
|          |          | · · · |      |           | •) | 申込ト   | レイ | に入れ  | る            |

# 3 施設予約の仕方

①松崎町体育施設予約システムにアクセスします。

②画面右上の「ログイン」をタップします。

予約の申込みを行うときは、利用者登録が必要になります。

| 松崎町体育     | 「施設予約システム -             | トライアル           | <b>泠</b> 色 · 文: | 字サイズ設定 ~        | 利用登録 >                     | <b>し</b><br>□グイン |
|-----------|-------------------------|-----------------|-----------------|-----------------|----------------------------|------------------|
| 曲 空き状況の確認 | 忍 ☵ 催事案内 関 應 施調         | 役のご案内 ■■ ご利用    | の手引き            |                 |                            |                  |
| Q 詳細な     | ☆条件から施設を検索              |                 |                 |                 |                            |                  |
|           | 施設の空きを見る >              | 期間の             | 空きを見る >         |                 | <b>り</b> から探す              | >                |
|           | 施設毎の空き状況を見ることが<br>できます。 | 40日分の空<br>できます。 | き状況を見ることが       | レスポ<br>的な<br>す。 | ーツ系や文化系などの!<br>目的から検索いただけ? | 具体<br>ま          |
|           |                         |                 |                 |                 |                            |                  |

③「利用者 ID」、「パスワード」を入力し、ログインをタップします。

| 利用者ID      |            |
|------------|------------|
|            | ID を入力     |
|            | パスワードを入力   |
| し ログイン     | 両方入力したらタップ |
|            |            |
| パスワードを忘れた場 | 合          |

④空き状況の確認方法は、4ページ「2,空き状況の確認方法」をご覧ください。

⑤空いている時間枠を選択します。

選択した時間枠は、赤色の枠で「選択」と表示されます。もう一度押すと解除できます。 選択された状態で、「申込みトレイに入れる」をタップします。

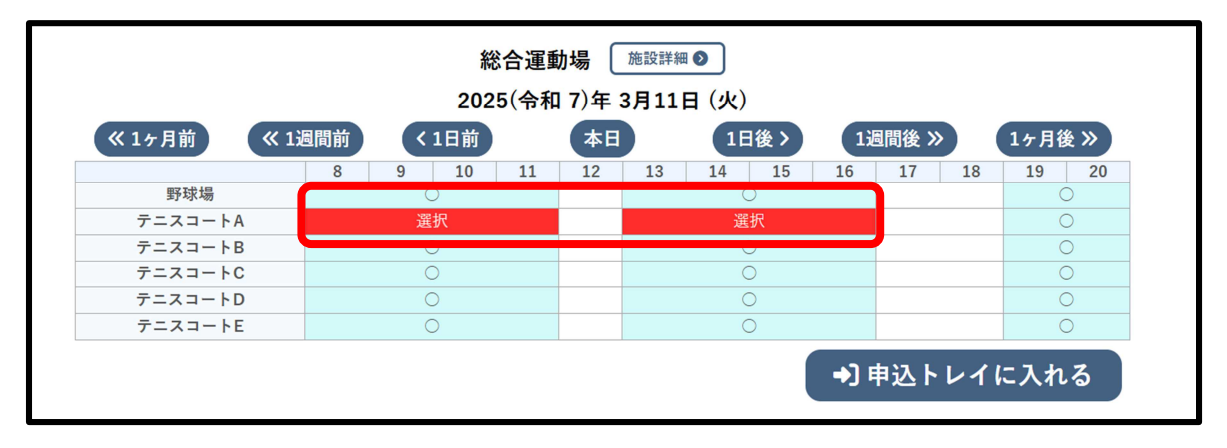

⑥申込内容を入力します。

「情報入力」ボタンをタップし、利用人数・目的を入力し、「確定」ボタンをタップします。

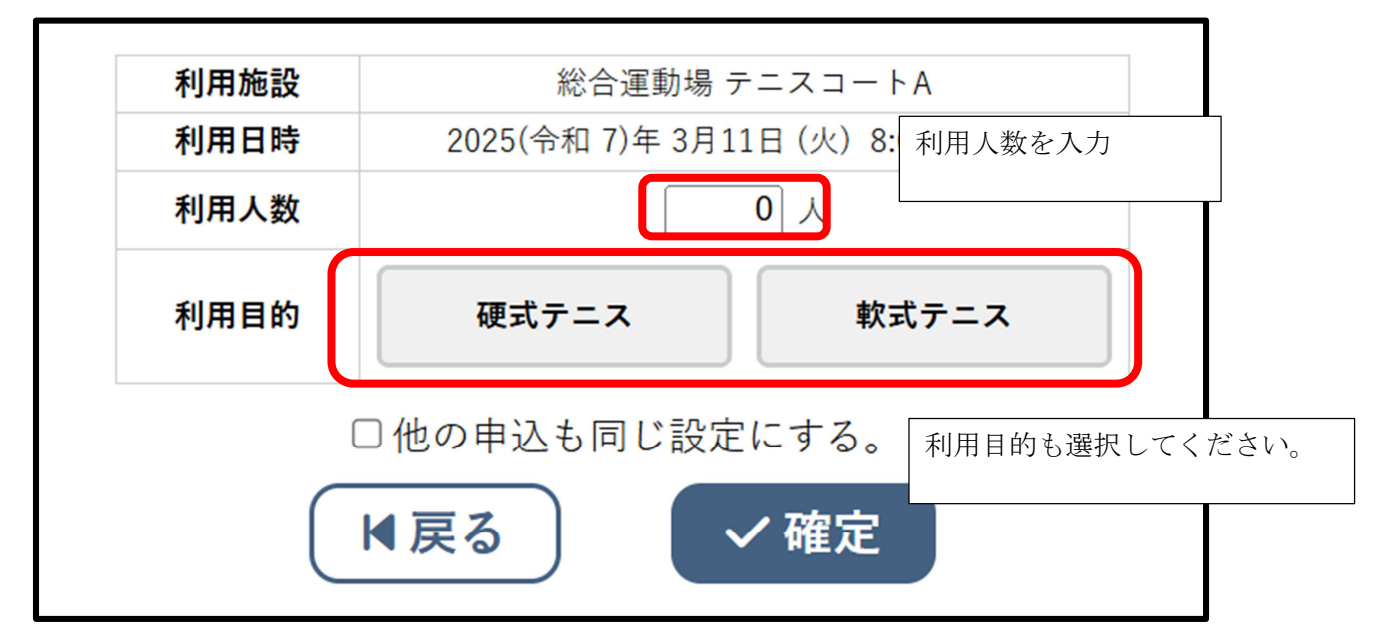

予約を複数している場合は「他の申込も同じ設定にする」にチェックをいれると、他の予約も 同じ内容になります。

#### 4 申込み状況等の確認

①ログインした状態で「予約申込一覧」をクリックします。

| 松嵋 | <b>町体育施設予</b> 約 | <b>約システム</b> - | トライアル    | 📚 色・文字サイズ設定 🗸 | <b>ユ</b><br>マイページ | <b>し</b><br>ログアウト |
|----|-----------------|----------------|----------|---------------|-------------------|-------------------|
| •  | 曲 空き状況の確認       | 🍹 申込トレイ        | 汪 予約申込一覧 |               |                   |                   |

②予約申込みの一覧が表示されるので、確認したい予約の「内容詳細」をタップします。

|        | 2023年      | 2024年                               | 2025年     | 2026年         | 2027年   |        |
|--------|------------|-------------------------------------|-----------|---------------|---------|--------|
| 1月     | 2月 3月      | 4月 5月                               | 6月 7月     | 8月 9月         | 10月 11月 | 12月    |
| ▼ 状況 ▲ | ▼ 申請番号 ▲   | ▼ 利用日時 ▲                            | ▼ 利       | 用施設 ▲         |         |        |
| 予約     | 2024000001 | 2025(令和 7)年 3月11日 (火)<br>8:00-17:00 | 総合<br>テニス | 合運動場<br>スコートA | 内容詳細 申請 | 内容は支払い |

③予約状態及び施設使用料の支払状況が確認できます。

予約状態が「仮予約」になると利用料のお支払いが可能となります。

| 內容詳細 ::    |         |                                  |               |  |  |  |
|------------|---------|----------------------------------|---------------|--|--|--|
| 申請番号       | 予約・抽選状況 | 予約状態                             | 施設使用料         |  |  |  |
| 2024000001 | 予約      | 仮予約                              | 2,400 円 (未入金) |  |  |  |
| 利用日時       | 2025    | 2025(令和 7)年 3月11日 (火) 8:00-17:00 |               |  |  |  |
| 施設         |         | 総合運動場 テニスコ                       | —             |  |  |  |
| 目的         |         | 軟式テニス                            |               |  |  |  |
| 申込日        |         | 2025(令和 7)年 3月 4                 | 日 (火)         |  |  |  |
|            | ◎ 取消    |                                  |               |  |  |  |

予約状況 ⇒ 「仮押え」・・・予約申込みをして承認を待っている状態(小中学校施設) 「仮予約」・・・支払いが未完了の状態 「本予約」・・・支払いが完了した状態

施設使用料 ⇒ 「〇〇円(未入金)」··· 支払いが未完了の状態 「〇〇円(入金済)」··· 支払いが完了した状態

※小中学校施設は、承認されるまで「仮押え」となり、承認されると「仮予約」となります。 承認できない日は、予約が取消しとなります。

## 5 支払方法

①ログインした状態で「予約申込一覧」をタップします。

| 松嵋 | <b>苛</b> 体育施設予約 | 約システム - | トライアル    | 🌫 色・文字サイズ設定 🗸 | <b>ユ</b><br>マイページ | <b>し</b><br>ログアウト |
|----|-----------------|---------|----------|---------------|-------------------|-------------------|
| *  | 曲 空き状況の確認       | 🦉 申込トレイ | 注 予約申込一覧 |               |                   |                   |

#### ②「お支払い」をタップします。

| 2023年  |            | 2024年                               | 2025年     | 2026年         | 2027年    |        |
|--------|------------|-------------------------------------|-----------|---------------|----------|--------|
| 1月     | 2月 3月      | 4月 5月                               | 6月 7月     | 8月 9月         | 10月 11月  | 12月    |
| ▼ 状況 ▲ | ▼ 申請番号 ▲   | ▼ 利用日時 ▲                            | ▼ 利       | 用施設 ▲         |          |        |
| 予約     | 2024000001 | 2025(令和 7)年 3月11日 (火)<br>8:00-17:00 | 総合<br>テニス | ☆運動場<br>スコートA | 内容詳細 申請内 | 容 お支払い |

③支払方法を選択し、「支払いを行う」をタップします。

下記の画面はクレジットカード支払いを選択したときの画面になります。

|                | 申請番号<br>施設 総 | 2024000001<br>合運動場 |                       |        |             |        |        |      |    |      |   |
|----------------|--------------|--------------------|-----------------------|--------|-------------|--------|--------|------|----|------|---|
|                | 支払状況 利用施設    |                    |                       | 利用日    | 利用時間        | 施設料金   | 備品料金   | 各種料金 |    |      |   |
|                | 未入金          | 未入金 テニスコートA        |                       |        | 08:00~17:00 | 2,400円 | 0円     | 0円   |    |      |   |
|                |              |                    |                       |        | 小計          | 2,400円 | 0円     | 0円   |    |      |   |
|                |              |                    |                       |        | 合計          |        | 2,400円 |      |    |      |   |
|                |              |                    | 未払                    | い額     | 2,400 円     | (税込)   |        |      |    |      |   |
| 支払方法: クレジットカード | =:           | レビニ決済              | ~1ジ                   | -      | PayPay      | d払     |        | auP  | AY | 楽天ペイ | ) |
|                |              |                    |                       | 現金     | 口座振込        |        |        |      |    |      | J |
|                |              | Γ                  | カード                   | 番号     |             |        |        |      |    |      |   |
|                |              |                    | カード有                  | 効期限    | 2025 🗸 年 3  | ✔ 月    |        |      |    |      |   |
|                |              | :                  | カー <mark>ド保有者名</mark> | (ローマ字) | TARO SUZU   | KI     |        |      |    |      |   |
|                |              |                    | カード保有者                | 皆電話番号  | 01234567890 | 01     |        |      |    |      |   |
|                |              |                    | セキュリテ                 | ィコード   |             |        |        |      |    |      |   |
|                |              |                    |                       | 支払いを   | を行う         |        |        |      |    |      |   |

松崎町のシステムで取り扱うキャッシュレス決済の方法・種類は下記のとおりです。

- ・クレジットカード
- ・コンビニ決済 セブンイレブン【準備中】
- ・ペイジー
- ・コード決済 PayPay【準備中】
- ・現金

- 6 スマートロックの暗証番号の発行・確認
- 「マイページ」をタップします。

| 松嵋 | 奇町体育施設予約  | <b>約システム - トライアル</b> | 📚 色・文字サイズ設定 🗸 | <b>ユ</b><br>マイページ | <b>し</b><br>ログアウト |
|----|-----------|----------------------|---------------|-------------------|-------------------|
| •  | 曲 空き状況の確認 | 🍹 申込トレイ 🛛 汪 予約申込一覧   |               |                   |                   |

## ②「スマートロック」をタップします。

| 松崎町体育施設予約シス   | <b>仏</b><br>゙アウト |             |  |
|---------------|------------------|-------------|--|
| ↑ 曲 空き状況の確認 🦉 | 申込トレイ            | ⊘ よくあるご質問   |  |
| ▋ 利用者メニュー ::  |                  |             |  |
|               |                  |             |  |
| スマートロック >     | パスワード変更 >        | メールアドレス変更 > |  |

#### ③自動発行された暗証番号を確認できます。

自動発行前でも「暗証番号発行」をタップすることで、発行できます。

| 松崎町体育施設予                     | 「約シス         | テム - トライフ                            | アル               |        | 📚 色・文字サイズ設定 🗸 | <b>ユ</b><br>マイページ | し<br>ログアウト |  |  |
|------------------------------|--------------|--------------------------------------|------------------|--------|---------------|-------------------|------------|--|--|
| ↑ 曲 空き状況の確認 🔄 申込トレイ 汪 予約申込一覧 |              |                                      |                  |        |               |                   |            |  |  |
| スマートロック管理                    | スマートロック管理 :: |                                      |                  |        |               |                   |            |  |  |
|                              | ▼ 申請番号 ▲     | ▼ 利用日時 ▲                             | ▼ 利用施設 ▲         | 暗証番号   |               |                   |            |  |  |
|                              | 2024000012   | 2025(令和 7)年 3月17日 (月)<br>13:00-17:00 | 勤労者体育センター<br>体育室 | 暗証番号なし | 暗証番号発行        |                   |            |  |  |
|                              | 2024000011   | 2025(令和 7)年 3月19日 (水)<br>18:00-21:00 | 勤労者体育センター<br>体育室 | 160034 | 詳細            |                   |            |  |  |
|                              | 2024000003   | 2025(令和 7)年 3月16日(日)<br>13:00-17:00  | 勤労者体育センター<br>体育室 | 908539 | 詳細            |                   |            |  |  |
|                              |              |                                      |                  |        |               |                   |            |  |  |